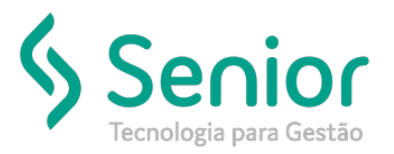

### Banco de Soluções

O que ocorre?

Ao enviar o registro s-2200 apresenta a seguinte mensagem de rejeição:

"8 – (Erro) – Grupo 'Jornada em Turnos Fixos' deve ser preenchido. Verifique as condições de preenchimento no leiaute. (/eSocial/evtAdmissao/vinculo/infoContrato/horContratual)"

### O que fazer para resolver?

Preencher o mesmo Turno em todos os Cadastros deste funcionário.

#### Onde e como fazer para resolver?

- Abrir o módulo: PTO;
- Acessar a rotina: Cadastros >> Serviços >> Turno de Serviços;

| <b>6</b> 1 | <u>Cadastros</u> <u>M</u> ovimentações | <u>S</u> aídas | <u>U</u> tilitários | Usuá <u>r</u> ios    | <u>A</u> juda | Sa <u>i</u> r do Sistema |
|------------|----------------------------------------|----------------|---------------------|----------------------|---------------|--------------------------|
| ſ          | <u>E</u> mpresas                       |                |                     |                      |               |                          |
|            | <u>B</u> ancos                         | •              |                     |                      |               |                          |
|            | <u>V</u> eículos                       | •              |                     |                      |               |                          |
|            | <u>F</u> uncionários                   | •              |                     |                      |               |                          |
|            | <u>Clientes e Fornecedores</u>         | •              |                     |                      |               |                          |
|            | <u>A</u> lmoxarifado                   | •              |                     |                      |               |                          |
|            | C <u>o</u> mpras                       | •              |                     |                      |               |                          |
|            | Abas <u>t</u> ecimentos                | •              |                     |                      |               |                          |
|            | F <u>i</u> nanceiro                    | •              |                     |                      |               |                          |
|            | Cadastros <u>G</u> erais               | •              | Tipos de D          | espesa <u>A</u> ce   | ssória        |                          |
|            |                                        |                | Tipos de <u>D</u>   | ocumento             |               |                          |
|            |                                        |                | <u>H</u> istóricos  | de Baixa de          | Ordem         | de Compra                |
|            |                                        | _              | Motivos d           | e <u>E</u> scolha d  | e Orçam       | ento                     |
|            |                                        | _              | <u>M</u> otivos d   | e Cancelam           | iento de      | Ordem de Compra          |
|            |                                        | SS             | Plano de C          | Contas de C          | <u>u</u> sto  |                          |
|            | Tipos de Despesa.                      | Ace            | Plano de C          | Contas C <u>o</u> nt | tábil         |                          |
|            | Tipos de Despesa                       |                | Cadastro d          | le <u>C</u> ores     |               |                          |
|            |                                        | -              |                     |                      |               |                          |

Nesta rotina o usuário deve abrir a aba "Turnos";

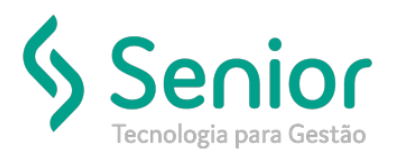

# Banco de Soluções

 Nesta aba o usuário deve verificar qual código é o correta para o funcionário, neste caso temos o exemplo com o código "1";

| 🕗 <u>C</u> adastros           | Movimen      | tações <u>S</u> aídas | <u>U</u> tilitái | rios | Usuá <u>r</u> ios | Ajud     | a Sajr do Sistema | 1 |   |          |            |            |          |
|-------------------------------|--------------|-----------------------|------------------|------|-------------------|----------|-------------------|---|---|----------|------------|------------|----------|
| Início Cadastro de Serviços 🔯 |              |                       |                  |      |                   |          |                   |   |   |          |            |            |          |
| 000                           | 0 0          | 000                   | 00               | Э    | <b>1</b>          |          |                   |   |   |          |            |            |          |
| Dados Turn                    | nos Filtros  | 5                     |                  |      |                   |          |                   |   |   |          |            |            |          |
|                               | 0            | 🖯 🔿 🖨                 | 00               | 3    |                   |          |                   |   |   |          |            |            |          |
| Turno                         | ras Isisis   | Madayaada             |                  |      |                   |          | ]                 |   |   |          |            |            |          |
| 1 1 10                        | rno - Inicio | Madrugada             |                  |      |                   | • 4      | •                 |   |   |          |            |            |          |
| Turno                         |              |                       |                  |      |                   | <u> </u> |                   |   |   |          |            |            |          |
| 1 Turno - Inici               | 1            |                       |                  |      |                   |          |                   |   |   |          |            |            |          |
|                               |              |                       |                  |      |                   | -        |                   |   |   |          |            |            |          |
| Horários de Trab              | alho Linh    | as de Ônibus          |                  |      |                   |          |                   |   |   |          |            |            |          |
|                               |              |                       |                  |      |                   |          |                   |   |   |          | HORÁRIOS ( | DE TRABALH | 0        |
|                               | Cód. Horár   | io                    |                  | 1    | Cód I             | Folga    |                   | _ | 1 | de       | até        | de         | até      |
| Segunda Feira                 | 152          | 08:00 - 12:00 / 13    | 3:12 - 👻         | Q    |                   |          |                   | Ŧ |   | 08:00:00 | 12:00:00   | 13:12:00   | 18:00:00 |
| Terça Feira                   | 153          | 08:00 - 12:00 / 13    | 8:00 - 👻         | Q    |                   |          |                   | ÷ | Q | 08:00:00 | 12:00:00   | 13:00:00   | 17:48:00 |
| Quarta Feira                  | 5002         | 06:00h às 09:00h      | •                | 0    |                   |          |                   | Ŧ | Q | 06:00:00 | 09:00:00   | 00:00:00   | 00:00:00 |
| Quinta Feira                  | 5002         | 06:00h às 09:00h      | •                | 0    |                   | Ĺ        |                   | Ŧ | Q | 06:00:00 | 09:00:00   | 00:00:00   | 00:00:00 |
| Sexta Feira                   | 5002         | 06:00h às 09:00h      | •                | Q    |                   |          |                   | Ŧ | Q | 06:00:00 | 09:00:00   | 00:00:00   | 00:00:00 |
|                               |              |                       |                  |      | 100               | 1.0      | omenado           | - | 0 | 00:00    | 00:00      |            |          |
| Sábado                        |              |                       |                  | 100  | <b>v</b>          |          | ompensado         | • | ~ | 00.00    | 00.00      | 00:00      | 00:00    |

 Após salvo o usuário deve acessar a seguinte rotina "Cadastro >> Funcionários >> Funcionários" ainda do módulo FPG;

| Cad | dastros                                         | <u>M</u> ovimentaçõ | ies | <u>S</u> aídas | <u>U</u> tilitários | Usuá <u>r</u> i |
|-----|-------------------------------------------------|---------------------|-----|----------------|---------------------|-----------------|
|     | <u>E</u> mpresa                                 |                     |     | 1              |                     |                 |
|     | <u>H</u> orário de Trabalho<br><u>S</u> erviços |                     |     |                |                     |                 |
|     |                                                 |                     |     |                |                     |                 |
|     | Es <u>c</u> ala Base<br><u>F</u> uncionários    |                     |     |                |                     |                 |
|     |                                                 |                     | •   | D              | epartament          | os              |
|     | C <u>a</u> das                                  | tros Gerais         | ×   | E              | uncionários         |                 |
| _   |                                                 |                     |     | P              | arâmetros           |                 |

- Nesta rotina o usuário deve filtrar o funcionário que está apresentando a rejeição e acessar a aba "Ponto Eletrônico";
- Na aba "Ponto Eletrônico" o usuário deve preencher o campo "Turno de Trabalho" com o mesmo código cadastrado anteriormente, no caso deste e-mail o código 1;

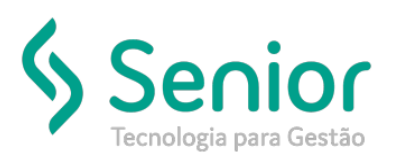

# Banco de Soluções

| 2 Cadastros Movimer     | itações Sa                                       | idas <u>U</u> ti                             | Itários Usu                         | ácios Ajuda             |
|-------------------------|--------------------------------------------------|----------------------------------------------|-------------------------------------|-------------------------|
| Inicio Cadastro         | de Funcion                                       | ários 🔃                                      |                                     |                         |
| 0000                    | 00                                               | 0                                            | 00                                  | Lub.                    |
| Dados   Fitros   D      | ocumentaçã                                       | o intern                                     | nações Comp                         | ionentares              |
| Parâmetros para Cálculo | 5                                                | FILIAIS 5                                    | 0% HE                               |                         |
| Horário de Trabalho     | 40                                               | 11:00 15                                     | 00 16:30 21:                        | 18 2ª a 6ª              |
| Turno de Trabalho       | 1                                                | Turno 1                                      |                                     |                         |
| Escals Base             |                                                  |                                              |                                     |                         |
|                         | I⊽ Não Inte<br>Movimente<br>I⊽ Horas<br>I⊽ Fatas | gra com<br>te não Lit<br>Extras<br>Justifica | o Sistema da<br>xerados para<br>las | Folha.<br>Folha de Pagr |

• Feito isso basta enviar o registro s-2200 novamente.

FIM